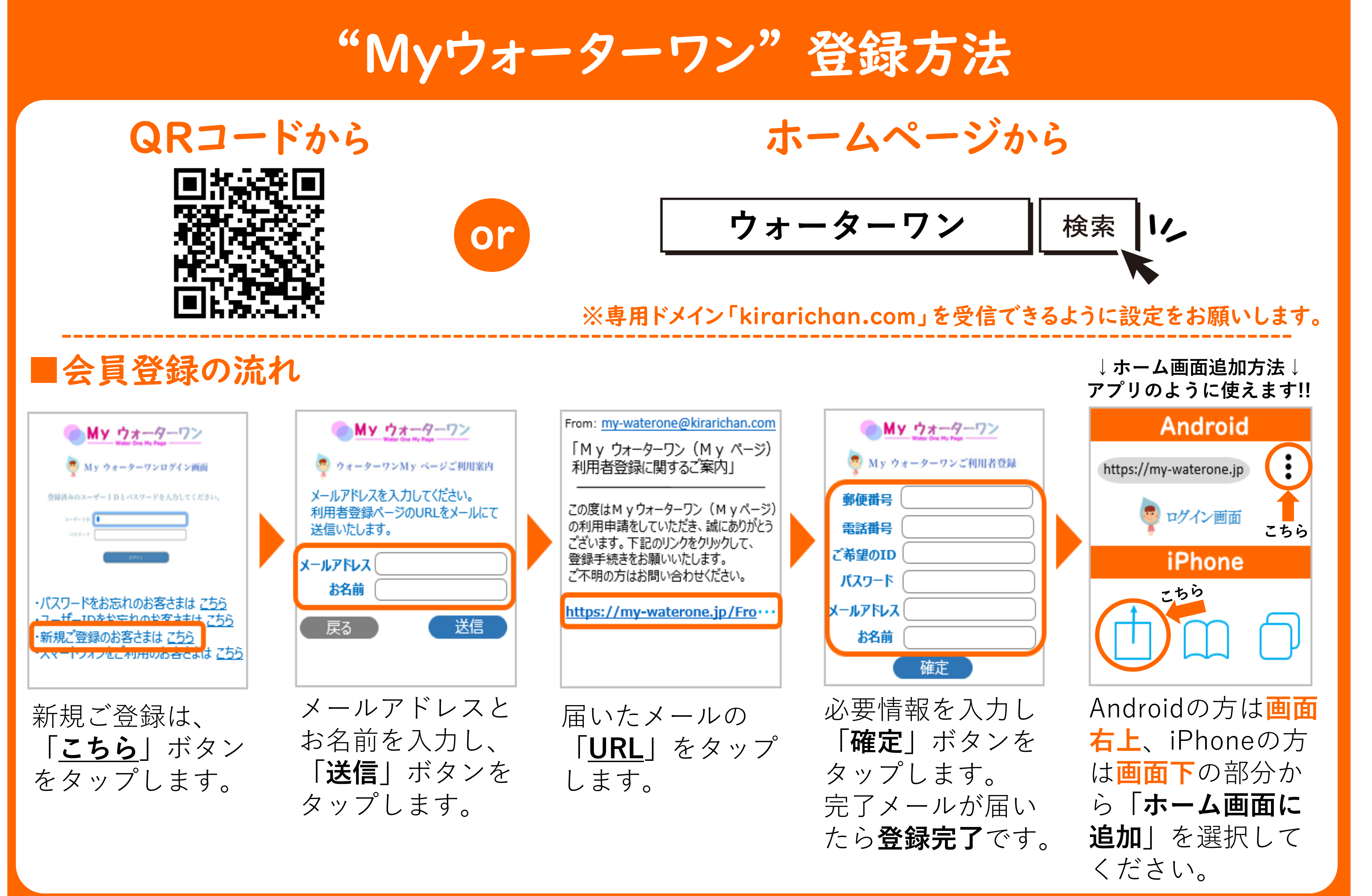

## "Myウォーターワン"各種機能

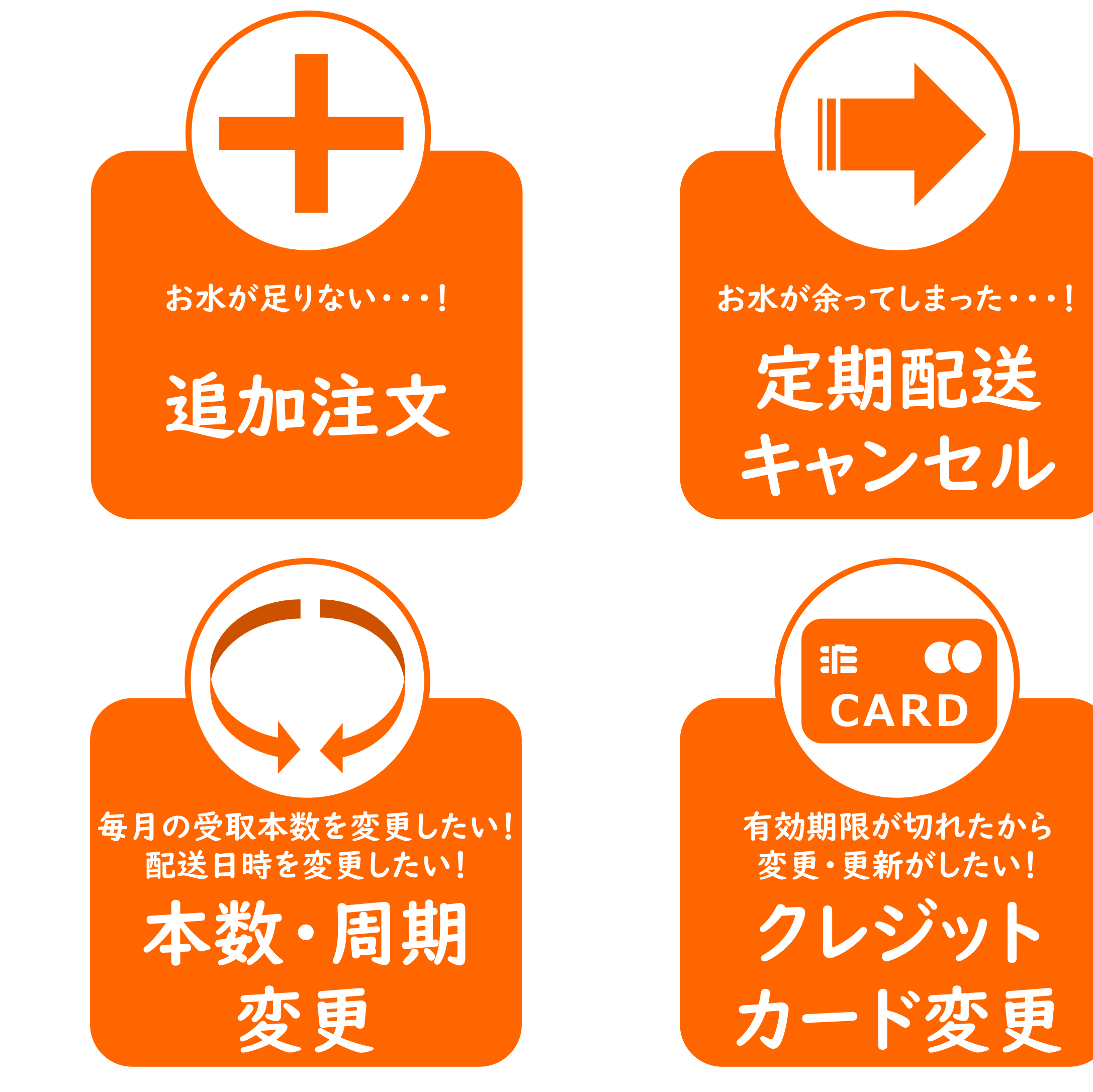

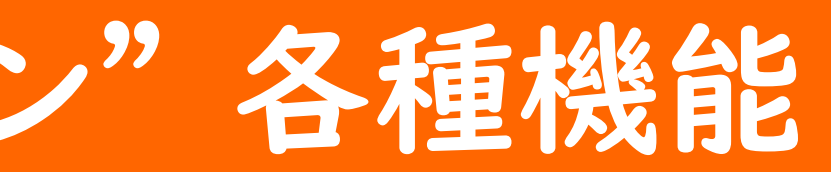

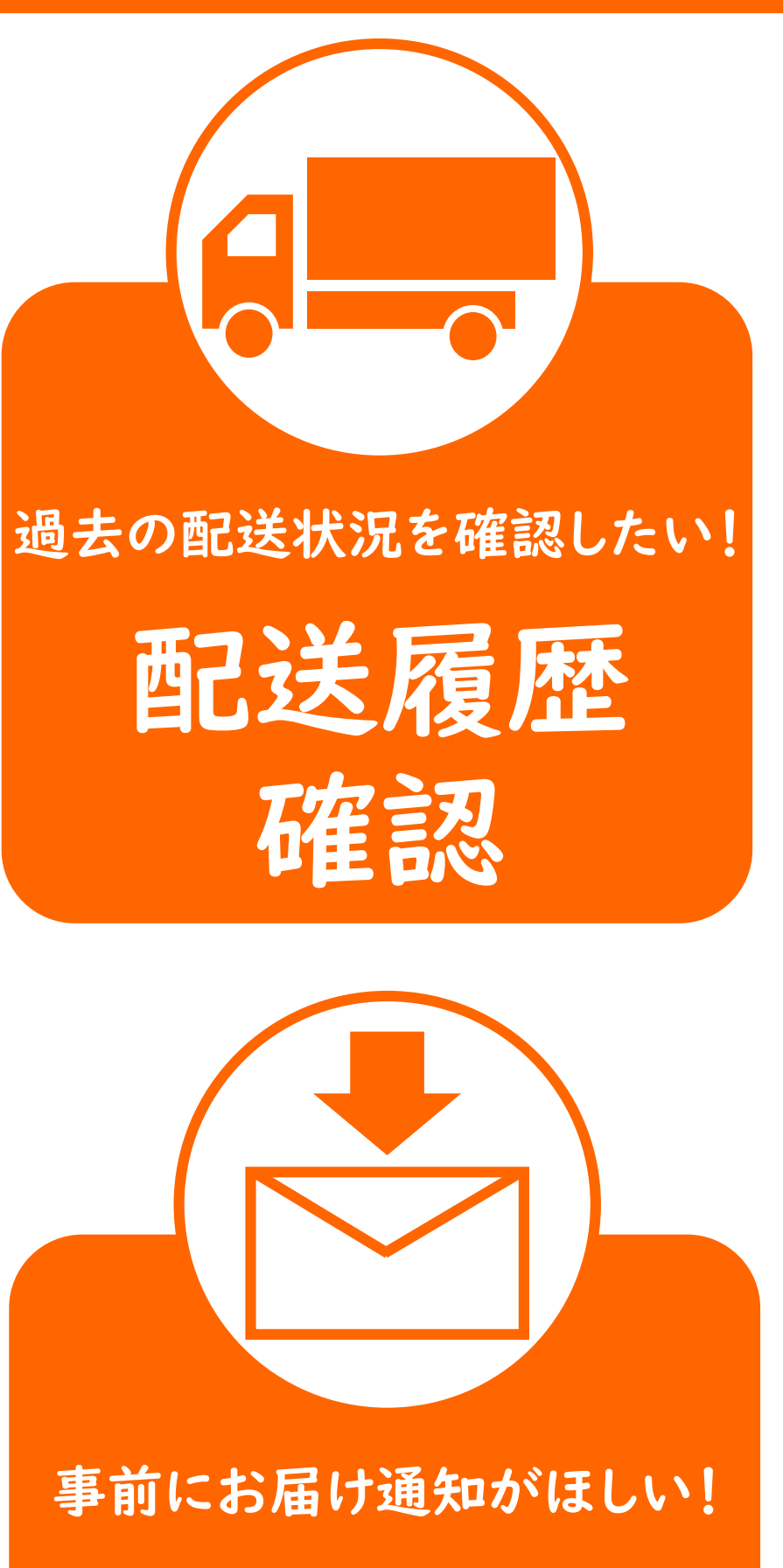

荷物お届け メール